## 【 確認用パスワード再登録手順 (電子証明書方式のお客さま) 】

| 世馬銀行 544<br>TAJIMA BANK 721                                                                    | 2795755 ()<br>テーネットFBサービス 27957558 () 🔛 大                                                                                                    | 2010 % 10 /J01 (2) 094331 5965 (2)<br>BLODD1                      | 1 | ) [電子証明書ログイン]ボタンをクリッ<br>クしてください。                                                                          |  |
|------------------------------------------------------------------------------------------------|----------------------------------------------------------------------------------------------------|-------------------------------------------------------------------|---|----------------------------------------------------------------------------------------------------|--|
| 電子証明書をお持ちの方は、「電・<br>ログインIDとログインバスワードでG                                                         | F証明書ログインJボタン考押してください。<br>げインする場合は、ログインIDとログインバスワードを入力の上、「ログイン」ボタンを押してください。                                                                                                    | - <u>~</u> , <del>, , , , , , , , , , , , , , , , , , </del>      |   |                                                                                                    |  |
| 電子証明書方:<br>電子証明書<br>証明書を取得されていない方、                                                             | Cのあ客種     ID・パスワード方式のお客種     DジインB:     DジインB:     DジインB:     Dジイン/3ワード:     Dジインパスワード:     ジェンクシュアネーボードを使用     Dジーンパスワード:     Dジャンパスワード:     Dジャンパンワー:     Dジャンパンワー:     Dジャンパスワー:     Dジャンパスワー:     Dジャンパンパンワー:     Dジ |                                                                   |   |                                                                                                    |  |
| 400日日の1991(1994)が、<br>5万以上「電子証明書現日1995<br>(だき)<br>電子証明目                                        | ☆ クライアント認証 - Windows Internet Explorer<br>(R1)<br>素示しようとしているWebサイトには識別が必要<br>証明書を選択してください。<br>NTTOATA BANK WEB-banking user01 1234<br>NTTOATA BANK WEB-banking user02 2345                                                                                                    | ここ× です。接続時に使用する 2004012300000000 5673 ▲ 2004021600000000 4892 ▲ × | 2 | 「証明書の選択」画面になりますので、<br>該当の証明書を選択し、[OK]ボタン<br>をクリックしてください。                                                  |  |
| ログイン<br>▲ 共通エラーメッヤー                                                                            | -ジ                                                                                                    | 明書の表示(V)」<br>K キャンセル                                              | 3 | 「ログイン」画面が表示されますので、                                                                                        |  |
| ■ 天地エン メンビ<br>電子証明書でログインされる<br>ログインパスワードを入力の」                                                  | ー<br>方は、ログインIDの入力は不要です。<br>と、「ログイン」ボタンを押してください。                                                                                                    |                                                                   |   | ログインパスワードを入力し、[ログイン] ボタンをクリック」 てください                                                                      |  |
| <ul> <li>※は入力必須項目です。</li> <li>(2) 認証項目</li> </ul>                                              |                                                                                                    |                                                                   |   | ン」ホテンをソリソソしてくたさい。                                                                                         |  |
| ログインパスワード※                                                                                     | ・・・     ・・     ・・     ・・     ・・     ・・     ・・     ・・     ・・     ・・     ・・     ・・     ・・     ・・     ・・     ・・     ・・     ・・     ・・     ・・     ・・     ・・     ・・     ・・     ・・     ・・     ・・     ・・     ・・     ・・     ・・     ・・     ・・     ・・     ・・     ・・     ・・     ・・     ・・     ・・     ・・     ・・     ・・     ・・     ・・     ・・     ・・     ・・     ・・     ・・     ・・     ・・     ・・     ・・     ・・     ・・     ・・     ・・     ・・     ・     ・・     ・・     ・・     ・・     ・・     ・・     ・・     ・・     ・・     ・・     ・・     ・・     ・     ・・     ・・     ・・     ・・     ・・     ・・     ・     ・     ・     ・     ・     ・     ・     ・     ・     ・     ・     ・     ・     ・     ・      ・     ・      ・      ・      ・      ・      ・      ・      ・      ・      ・      ・      ・      ・      ・      ・      ・      ・      ・      ・      ・      ・      ・      ・      ・      ・      ・      ・      ・      ・      ・      ・      ・      ・      ・      ・      ・      ・      ・      ・      ・      ・      ・      ・      ・      ・      ・      ・      ・      ・      ・      ・      ・      ・      ・      ・      ・      ・      ・      ・      ・      ・      ・      ・      ・      ・      ・      ・      ・      ・      ・      ・      ・      ・      ・      ・      ・      ・      ・      ・      ・      ・      ・      ・      ・      ・      ・      ・      ・      ・      ・      ・      ・      ・      ・      ・      ・      ・      ・      ・      ・      ・      ・      ・      ・      ・      ・      ・      ・      ・      ・      ・      ・      ・      ・      ・      ・      ・      ・      ・      ・      ・      ・      ・      ・      ・      ・      ・      ・      ・      ・      ・      ・      ・      ・      ・      ・      ・      ・      ・      ・      ・      ・      ・      ・      ・      ・      ・      ・      ・      ・      ・      ・      ・      ・      ・      ・      ・      ・      ・      ・      ・      ・      ・      ・      ・      ・      ・      ・      ・      ・      ・      ・      ・      ・      ・      ・      ・      ・      ・      ・      ・      ・      ・      ・      ・      ・      ・      ・      ・      ・     ・      ・      ・      ・      ・      ・      ・      ・      ・     |                                                                   |   |                                                                                                    |  |
| ログイン                                                                                           |                                                                                                    |                                                                   |   |                                                                                                    |  |
| 但馬銀行 たんぎんら<br>TAJIMA BANK インター                                                                 | イレクト ログイン名: データ花<br>ネットFBサービス<br>文ギサイズIR東 小 <mark>昭</mark> 大                                                                                                    | 子 植 (管理者ユーザ) ログアウト<br>2010年10月01日 00時31分05秒                       | 4 | 「パスワード強制変更」 画面が表示され<br>ますので、ログインパスワードの確認                                                                  |  |
| パスワード強制変更                                                                                      |                                                                                                    | BLGD03                                                            |   | (任意)と、確認用パスワードの再登                                                                                         |  |
| -ビスのリニューアルに伴い、ログイ)<br>四回(フロー約1時21の時空の空間                                                        | ハ「スワードの確認と、確認用バスワードの再登録をお願いいたします。<br>※1分析の・3 ウェキオ                                                                                                    | ( <sup>3</sup> N#7                                                |   | 録(必須)を行ってください。                                                                                            |  |
| 12日ル「スワード金銀崎の留意事項<br>12日ル「スワード金銀崎の留意事項<br>12日バスワードにはログインD/ロ/<br>はご利用中の確認用「スワードや」<br>よ入力心須項目です。 | マロン994 ヘンルエテッ<br>デインパスワードも3回一のものは入力できません。<br>自む (スワードも3回 成さ 幅回 間) (スワードとしてご 登録)、 ただけます。                                                                                                    |                                                                   |   | 各項目を人力し、[実行]ボタンをクリ<br>ックしてください。                                                                           |  |
| ログインID<br>1ダインID                                                                               | hanakodt                                                                                                    |                                                                   |   |                                                                                                    |  |
| ログインパスワード                                                                                      |                                                                                                    | - <谷項目の記明.                                                        | > |                                                                                                    |  |
| ソフトウェアキーボードを使用<br>レブトウェアキーボードを使用                                                               | 2010年06月30日                                                                                                    | ログインID                                                            |   | 変更しません                                                                                                    |  |
| <b>收更要否</b>                                                                                    | C 変更する G 変更しない                                                                                                    |                                                                   |   | 変更する・変更しない の選択が可能                                                                                         |  |
| 見在のログインパスワード                                                                                   | ジフトウェアキーボードを聞く                                                                                                    |                                                                   |   |                                                                                                    |  |
| 新しいログインパスワード                                                                                   | (本典高社子を文子以上12文子以内)<br>(本典高社子を文子以上12文子以内)<br>(本典高社子を文子以上12文子以内)                                                                                                    | ログインパスワード                                                         |   | <ul> <li>「変更する」を選択の場合は、現在のログインパワードと新しいログインパスワード(2回)をプしてください。</li> </ul>                                   |  |
| 確認用パスワード                                                                                       |                                                                                                    | -                                                                 |   | 新しい確認用パスワードを入力してください。                                                                                     |  |
| 売い確認用バスワーF■                                                                                    | (二曲奏載研与文字以上12文字以内) (二曲奏載研与文字以上12文字以内) (二本奏賞執行今文字以上12文字以内)                                                                                                    |                                                                   |   | <ul> <li>「ログインID」、「ログインパスワード」と同じ:</li> </ul>                                                              |  |
| €行 <b>≻</b>                                                                                    |                                                                                                    | 確認用パスワード                                                          |   | <ul> <li>● 半角英数字混在の6文字から12文字で登録して<br/>ださい。</li> <li>● 現在利用中の「確認用パスワード」、「承認パスワード」と同じものでも登録可能です。</li> </ul> |  |

|                                                         |                                          | 文字サイズを変更 小 🖶 大    | zoro4pro,9or⊟ ometar∌ |
|---------------------------------------------------------|------------------------------------------|-------------------|-----------------------|
| パスワード変更結果                                               |                                          |                   | D.O                   |
| 共通エラーメッセージ<br>コグ-Cンバスワード、確認用バスワード<br>パスワードの有効原則を確認の上、「確 | 2変更しました。<br>認力な少を持してくだれい。                |                   | <sup>ر</sup> ما       |
| 〕利用者情報                                                  |                                          |                   |                       |
| ng 49m                                                  | herakott                                 |                   |                       |
| 確認▶                                                     | an ann a laidh                           |                   |                       |
| 19 馬銀汗 4                                                | L. & L & L & L & L & L & L & L & L & L & | ログインキ:切断使品テフト(ID- | PW) ME (マスターユーザ) ログブ  |

 「パスワード変更結果」画面が表示 されますので、内容をご確認のうえ、
 [確認]ボタンをクリックしてください。

パスワードの再登録は完了です。
 「トップページ」が表示されます。
 新しいインターネットFBサービスがご利用いただけます。

| 但馬銀汗<br>Tajima Bank <del>パンターネットFBサービス</del>                      | ログイン名: 前期登録テスト(IC+ PW) 紙 (マスターユー)<br>文字サイズを変更 小 雪 大 2012年                     | の ログアウト<br>12月12日 13時11分42秒 |
|-------------------------------------------------------------------|-------------------------------------------------------------------------------|-----------------------------|
| 1 ホーム 目 取引照会 (※ 振込・振替 ● データ伝送 承認                                  | 日 税金・各種<br>料金の払込み 管理 外為<br>WEBサービス                                            |                             |
| <u>↓ トップページ</u>                                                   |                                                                               | BTOP001                     |
| 目式(1)1-2-25 第一 第二 24<br>(2)第233-27-00-294) 毎<br>dev0C34umber3-025 | ・ ご利用服歴<br>たのこ年12月10日 18時の分17時<br>たのこ年12月10日 18時の分18時<br>2012年12月10日 18時の分18時 | 3<br>117                    |
| <ul> <li>東承辺のお取引</li> </ul>                                       |                                                                               |                             |
| 米米部取引の件数を確認の上、各取引の(一覧表示)が少いを押してくだれい。<br>現在、米米語の取引は合計が伴です。         |                                                                               |                             |
| #認得も取引 = ⇒件 - 覧表示 ▼                                               |                                                                               |                             |
| 作成中原51(伝送半通面入力) = 0件                                              |                                                                               |                             |
| 作成中期51(伝道系ファイル受性) - 0件                                            |                                                                               |                             |
| () abm6tt                                                         |                                                                               |                             |
| 来読のお50らせはありません。                                                   |                                                                               |                             |
| 金タイトルを表示 ) :キネ、関係を含むすべてのおゆらせを一覧表示します。                             |                                                                               |                             |